## <u>新環境への参加フロー(1)</u>

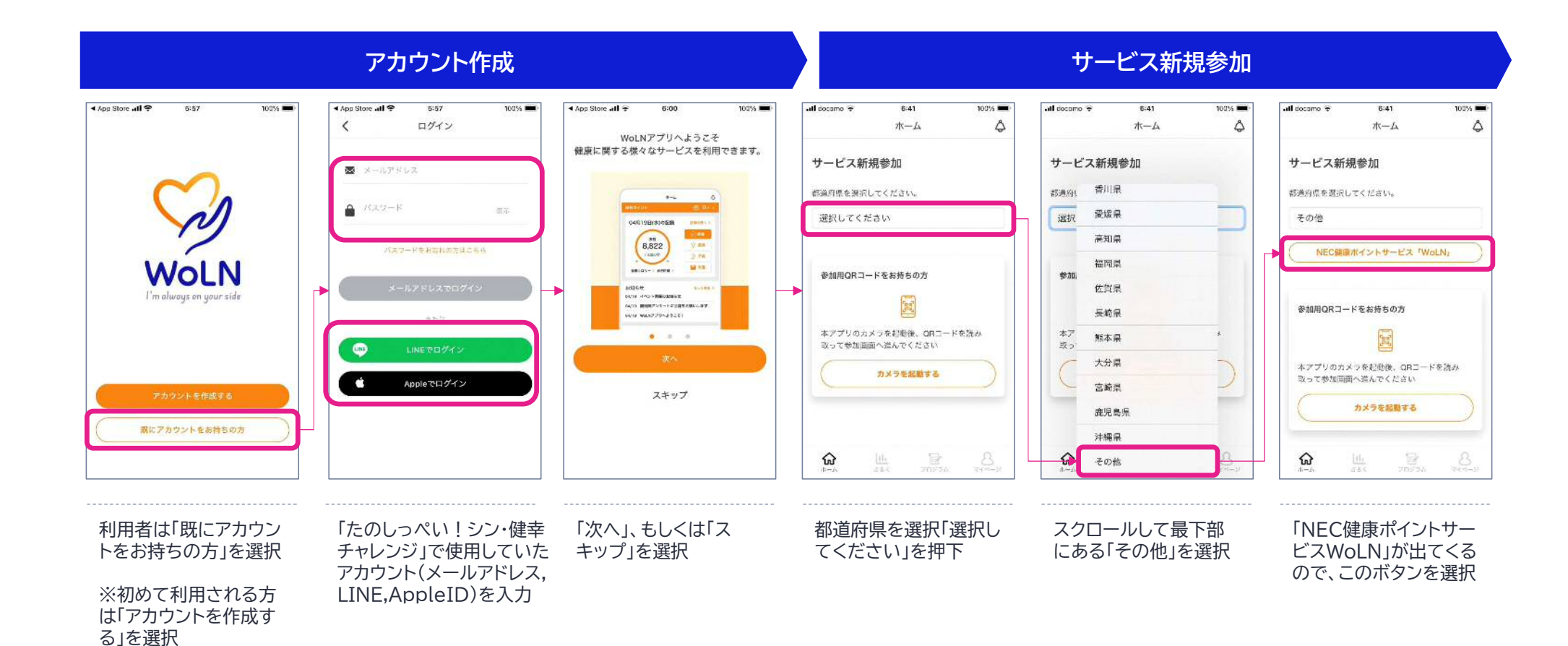

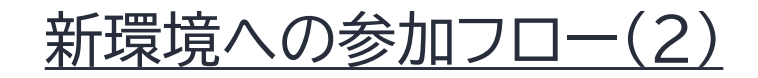

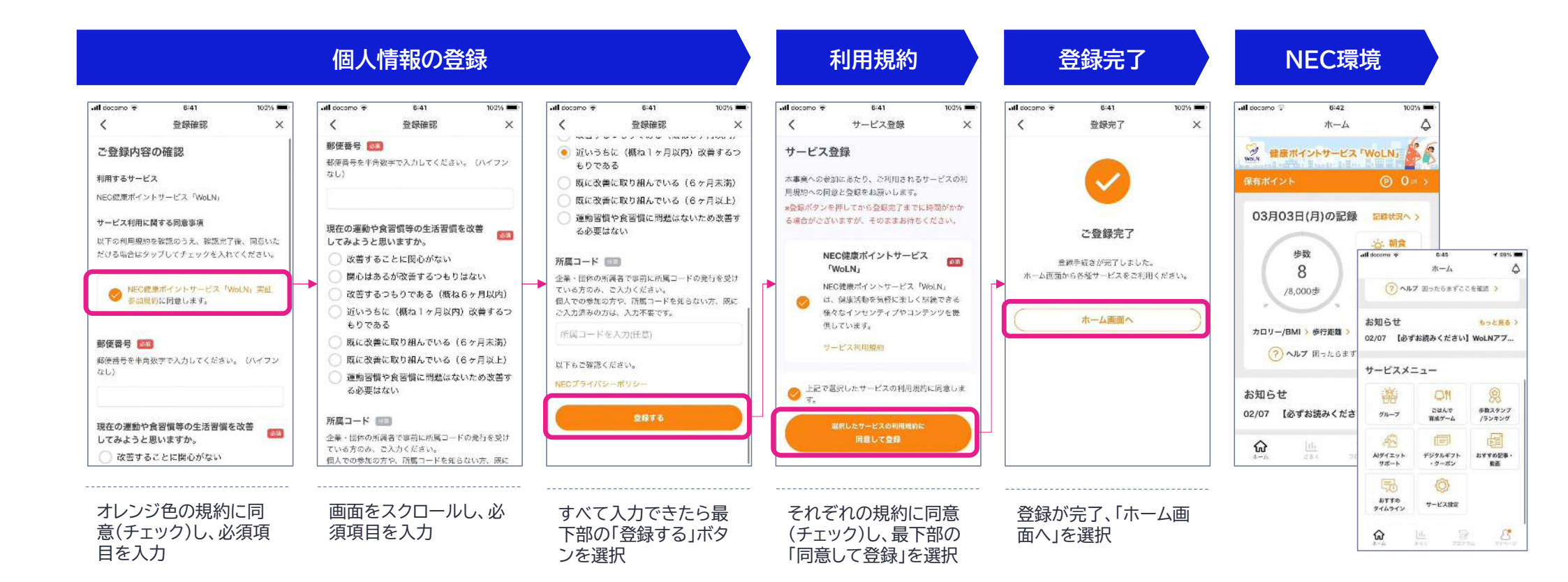

## <u>新環境で提供するサービスについて</u>

- サービスメニュー
- ◆ グループ機能
- ◆ ごはんで育成ゲーム
- ◆ 歩数スタンプ・ランキング
- ◆ AIダイエットサポート
- ◆ おすすめ記事・動画
- ◆ おすすめタイムライン
- ◆ サービス設定

グローバルナビ(アプリ下部のメニュー)

- ◆ きろく機能
- ◆ プログラム
- ◆ マイページ

○ポイント獲得活動

×ポイント交換・景品応募

※ポイントを利用した景品交換等については、基本的にございません。